# vocaster hub

Vartotojas

Vadovas

1 versija

Papasakokite savo istorijas

Focusrite.com

Prašome perskaityti:

Dėkojame, kad atsisiuntėte šį vartotojo vadovą.

Naudojome mašininį vertimą, kad įsitikintume, jog turime vartotojo vadovą jūsų kalba. Atsiprašome už klaidas.

Jei norėtumėte matyti šio vartotojo vadovo anglišką versiją, kad galėtumėte naudoti savo vertimo įrankį, tai galite rasti mūsų atsisiuntimų puslapyje:

downloads.focusrite.com

downloads.novationmusic.com

TURINYS

# Turinys

| Įvadas                                                 |
|--------------------------------------------------------|
| Sistemos reikalavimai                                  |
| "Vocaster Hub" diegimas                                |
| "Voster Hub" išdėstymas                                |
| Vocaster One                                           |
| Vocaster Two                                           |
| Pagrindiniai bruožai                                   |
| Mikrofono įvesties valdikliai                          |
| Mikrofono lygio slankiklis ir matuoklis6               |
| Nutildyti                                              |
| Sustiprinti                                            |
| Automatinis padidėjimas8                               |
| 48V                                                    |
| Kiti mygtukai                                          |
| Garsiakalbio nutildymas                                |
| Mišinio skyrius                                        |
| Slankikliai ir nutildymai9                             |
| Maišytuvo kanalai                                      |
| Nustatymų puslapis                                     |
| Atnaujinimas                                           |
| "Vocaster Hub" programinės įrangos atnaujinimas        |
| "Vocaster" programinės aparatinės įrangos atnaujinimas |
| Patobulinkite išankstinių nustatymų parametrus         |

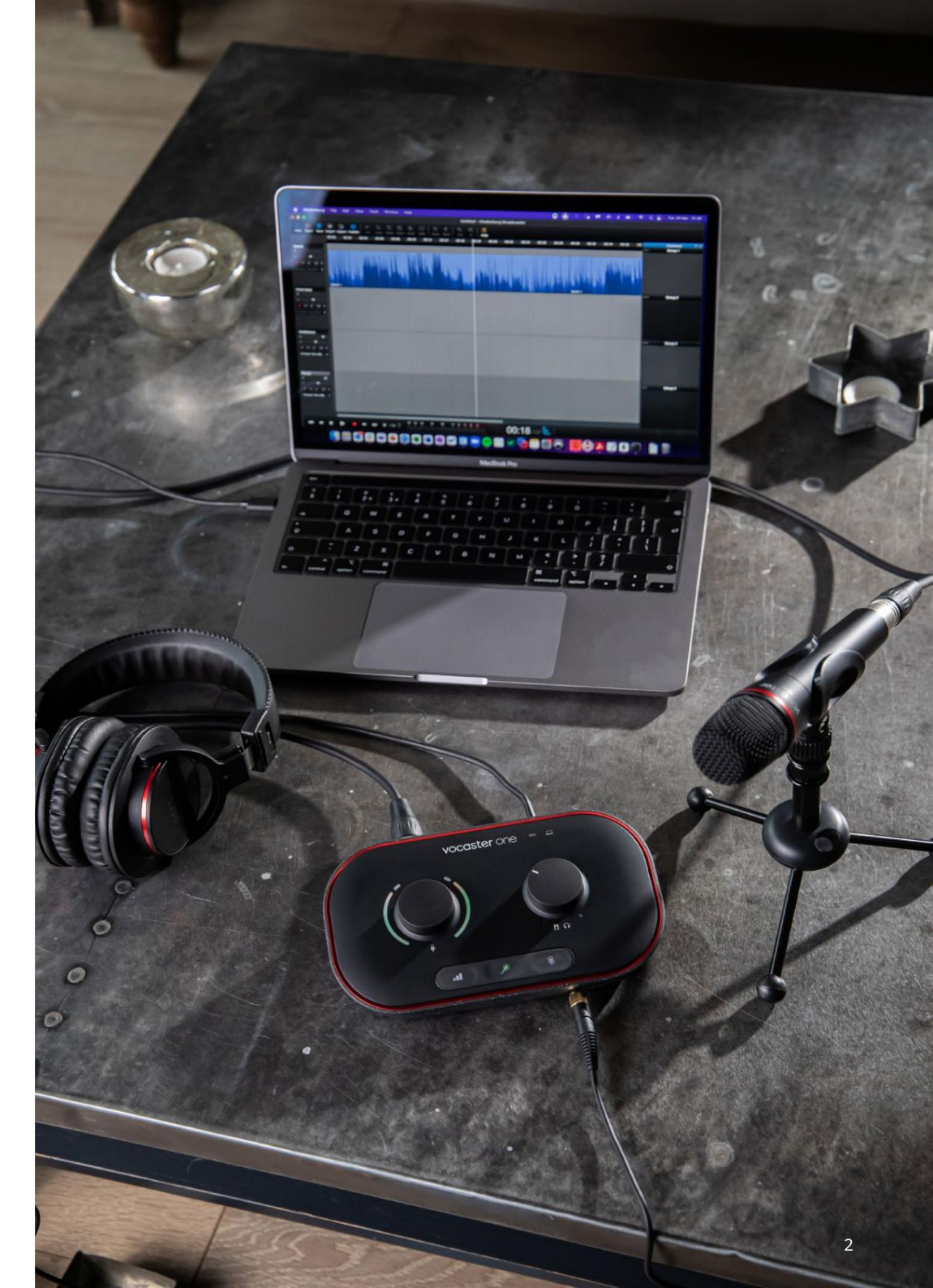

Pasakyk pasauliui

11

4 4 4

## Įvadas

Tai yra "Vocaster Hub", programinės įrangos, kurią naudojate "Vocaster" sąsajai valdyti, vartotojo vadovas.

Šiame vartotojo vadove aprašoma "Vocaster Hub" programinė įranga, tačiau norėdami gauti daugiau informacijos apie "Vocaster" sąsają, turėsite perskaityti ir šį vartotojo vadovą, ir "Vocaster" aparatinės įrangos vartotojo vadovą.

Galite atsisiųsti "Vocaster One" ir "Vocaster Two" vartotojo vadovai iš: focusrite.com/downloads

Sistemos reikalavimai

SVARBU

Norėdami gauti naujausios informacijos apie kompiuterio ir operacinės sistemos suderinamumą su Vocaster Hub, spustelėkite šią nuorodą: support.focusrite.com "Vocaster Hub" diegimas Galite įdiegti "Vocaster Hub" sistemoje "Windows" ir Mac. Norėdami atsisiųsti ir įdiegti "Vocaster Hub":

1. Eikite į Focusrite atsisiuntimų svetainę:

2. Atsisiuntimų svetainėje raskite savo Vocaster.

3. Atsisiųskite savo "Vocaster Hub". operacinė sistema ("Windows" arba "Mac").

 Savo kompiuteryje atidarykite aplanką Atsisiuntimai kompiuteryje ir dukart spustelėkite Vocaster Hub diegimo programą.

 Vykdykite ekrane pateikiamus nurodymus, kad įdiegtumėte Vocaster Hub. Jei įdiegiate Vocaster Hub for Windows, jūsų kompiuteris bus paleistas iš naujo.

6. Jei to dar nepadarėte, prijunkite "Vocaster" sąsają prie kompiuterio USB kabeliu.

7. Atidarykite "Vocaster Hub" ir jis automatiškai aptiks jūsų "Vocaster One" arba "Vocaster Two".

Programinėje įrangoje nematau savo Vocaster? Jei jūsų "Vocaster" neatpažįsta "Vocaster Hub", naudokite programinės įrangos nuorodas, kad apsilankytumėte pagalbos centre arba susisiekite su mūsų palaikymo komanda.

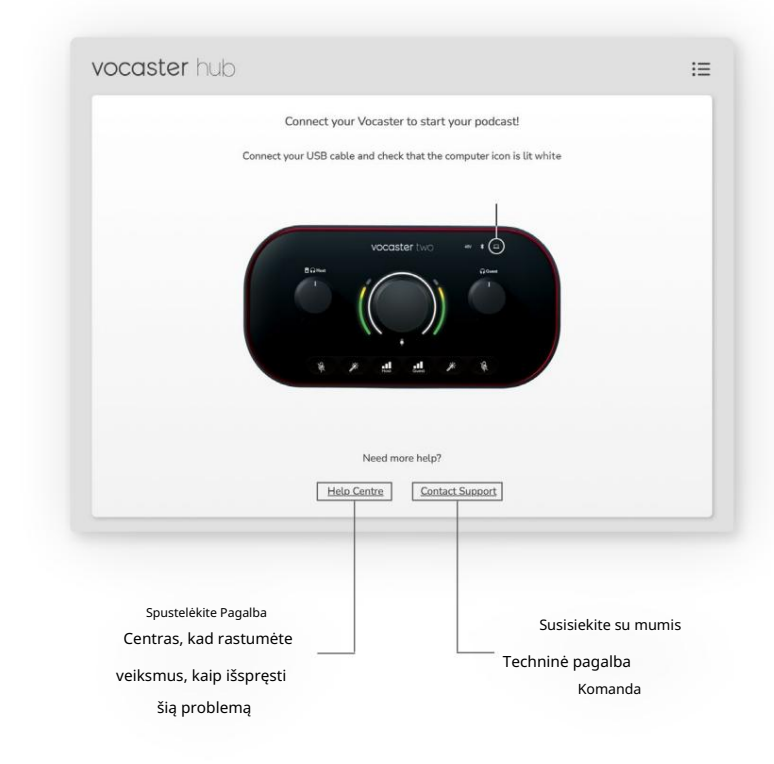

VOCASTER HUB IŠDĖSTYMAS

# "Voster Hub" išdėstymas

"Vocaster Hub" išdėstymas skiriasi priklausomai nuo to, kurią "Vocaster" sąsają prijungiate prie kompiuterio.

Nors išdėstymas skiriasi, kiekviena "Vocaster Hub" sekcija veikia vienodai. Šios diagramos rodo Vocaster One ir Vocaster Two išdėstymus.

Likusioje šio vartotojo vadovo dalyje naudosime ekrano kopijas su prijungtu

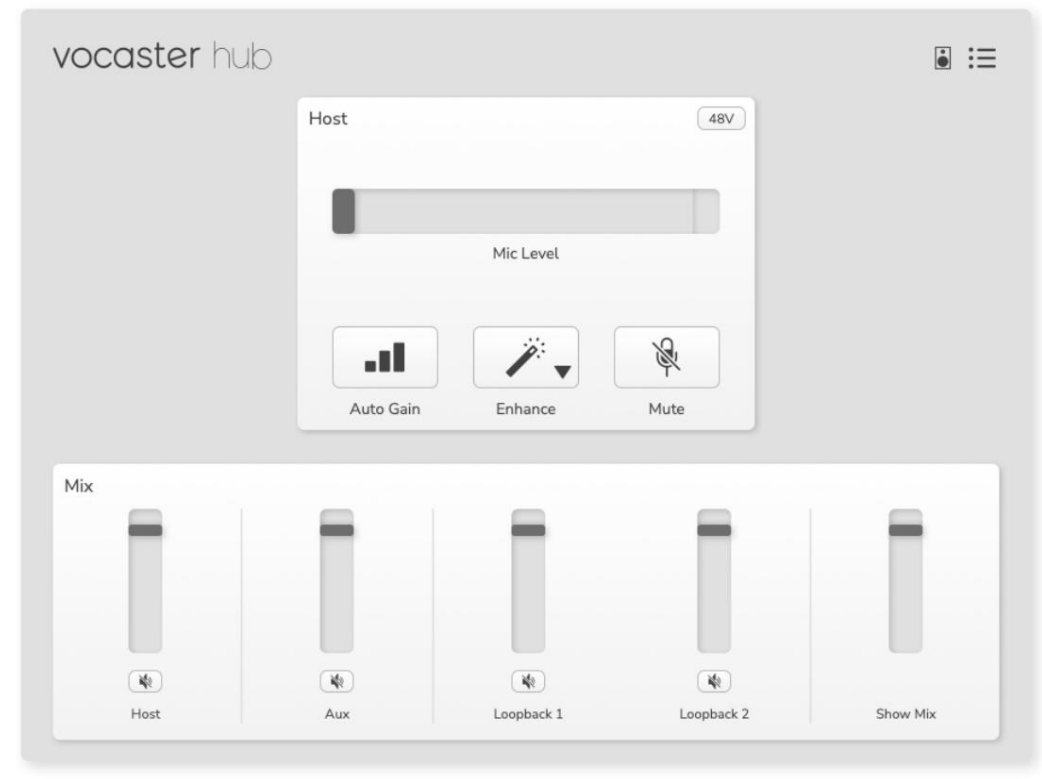

Vocaster One

"Vocaster Two" ir nurodysime, kada funkcijos yra tik "Vocaster Two".

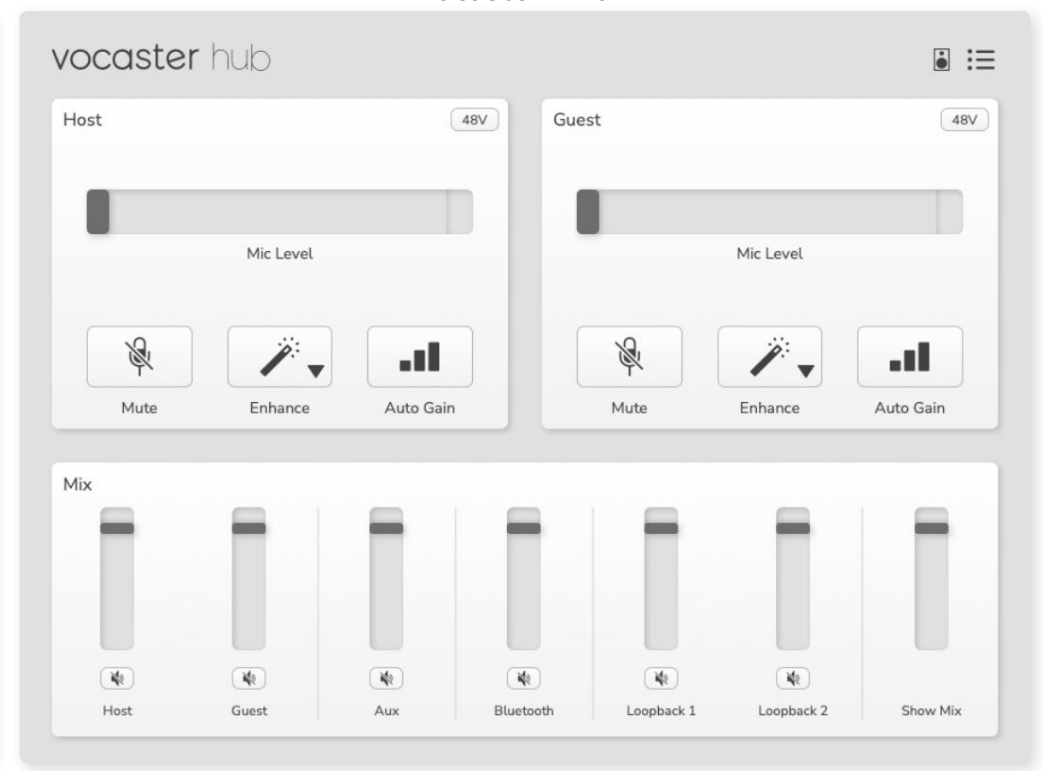

Vocaster Two

Machine Translated by Google

VOCASTER HUB IŠDĖSTYMAS

Pagrindiniai bruožai

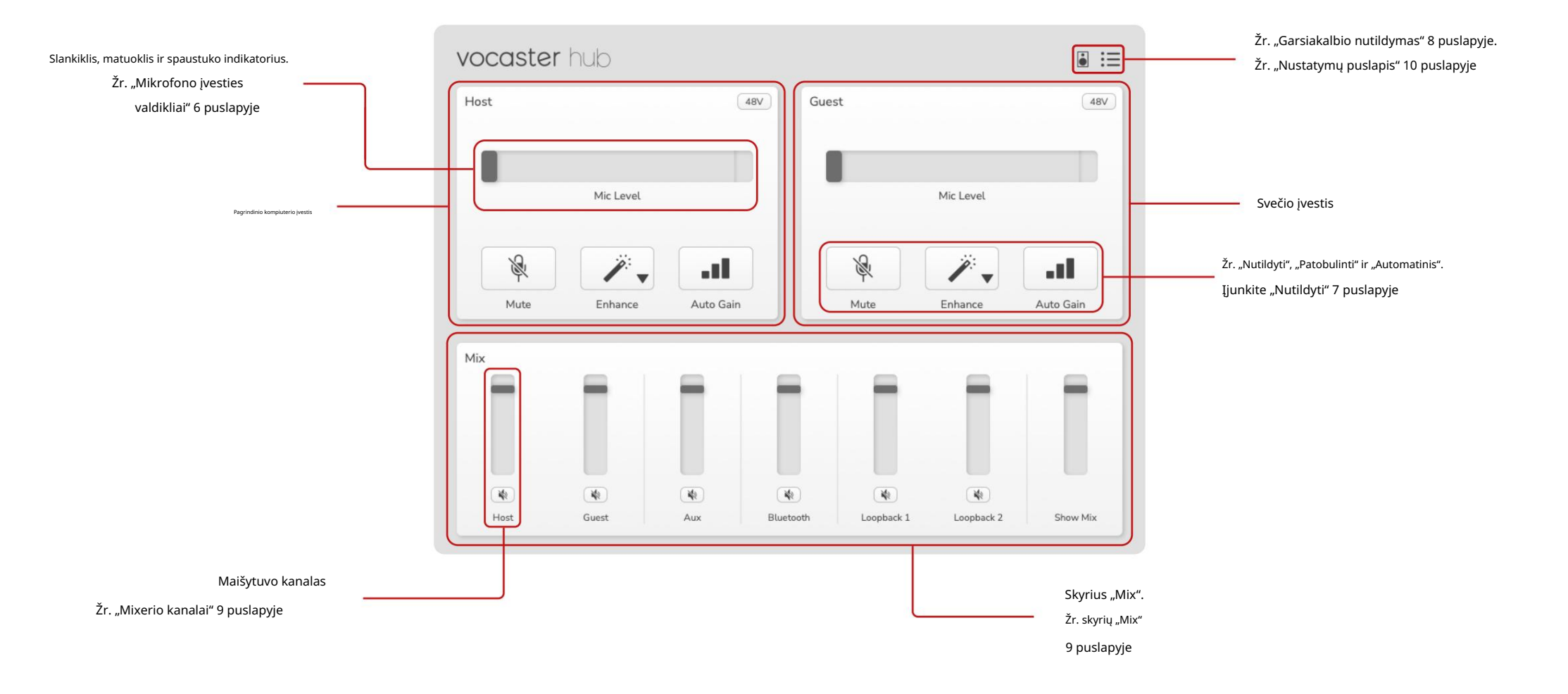

# Mikrofono įvesties valdikliai

Mikrofono lygio slankiklis ir matuoklis Vocaster Hub veidrodžių mikrofono lygio skyrius "Vocaster" aparatinės įrangos priekyje esantys pirminio stiprintuvo valdikliai. Vienu žvilgsniu galite pamatyti, kur nustatytas mikrofono lygio slankiklis (arba stiprinimas) ir koks signalas yra matuoklyje.

#### Slankiklis

Mikrofono lygio valdiklio slankiklis yra "Vocaster" viršutiniame skydelyje esančios rankenelės programinė įranga.

| BV | 4 |           | Host |
|----|---|-----------|------|
| -  |   |           |      |
|    |   | Mic Level |      |
|    |   |           |      |

Galite spustelėti ir vilkti programinės įrangos slankiklį, kad padidintumėte stiprinimą (dešinėje) arba sumažintumėte stiprinimą (kairėje). Kai pastumsite rankenėlę, slankiklis pasislinks, kad tai atspindėtų.

#### Metras

Skaitiklis yra mikrofono lygio dalis

valdiklis, kuris užsidega, kai kalbate į mikrofoną.

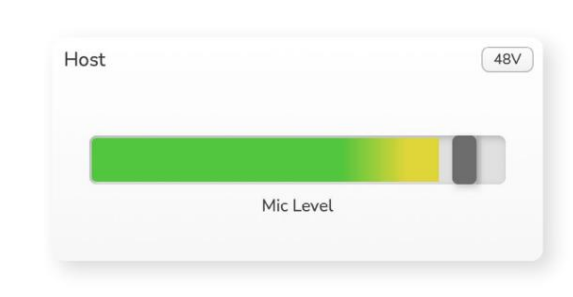

Rekomenduojame naudoti automatinį stiprinimą, kad nustatytumėte savo Mikrofono lygis, bet jei mikrofonas iškraipo arba per garsus, galite naudoti matuoklį, kad nustatytumėte geresnį lygį

Skaitiklis šviečia žaliai ir tampa geltonas, kai signalas tampa garsesnis. Norėdami nustatyti stiprinimą, kalbėkite į mikrofoną taip, lyg įrašytumėte, ir perkelkite slankiklį arba rankenėlę taip, kad matuoklis pradeda geltonuoti, kai kalbate garsiausiai.

#### Klipo indikatorius

Klipo indikatorius yra raudona dalis dešinėje matuoklio pusėje, kuri pasirodo, kai signalas nutrūksta. Venkite nukirpti, nes pasiekęs šį lygį mikrofonas gali iškraipyti.

| Mic Level | e         |
|-----------|-----------|
|           | Mic Level |

Jei matote klipų matuoklį, pasukite rankenėlę žemyn arba perkelkite slankiklį į kairę, kad sumažintumėte stiprinimą.

Norėdami "išvalyti" klipo indikatorių, spustelėkite patį raudoną klipo indikatorių. Taip pašalinama visų įėjimų ir maišymo kanalų šviesa.

#### MIKROFONO ĮVESTIES VALDYMAS

#### Nutildyti

Nutildymo mygtukas Vocaster Hub tai atlieka

Tas pats darbas kaip ir "Vocaster" nutildymo mygtukas: paspauskite jį, kad išjungtumėte mikrofoną:

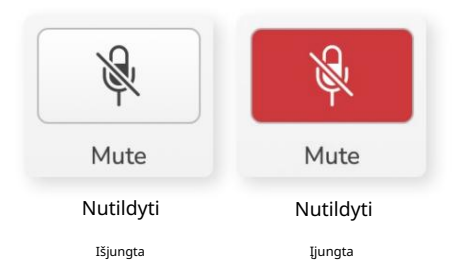

Kai įjungtas "Nutildymas", aparatūros mygtukai: automatinis stiprinimas ir nutildymas šviečia raudonai, o "Vocaster" stiprinimo aureolė mirksi raudonai.

#### Sustiprinti

Mygtukas "Patobulinti" taiko tris efektus, kad optimizuotų balso įrašymo signalą. Trys efektai taikomi tokia tvarka:

- Aukšto dažnio filtras (HPF)
- Kompresorius
- Trijų juostų EQ (ekvalaizeris)

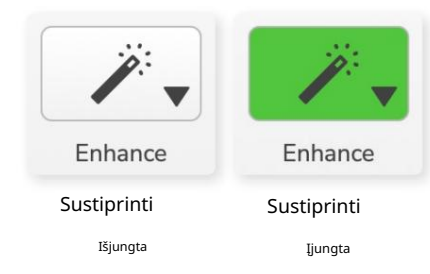

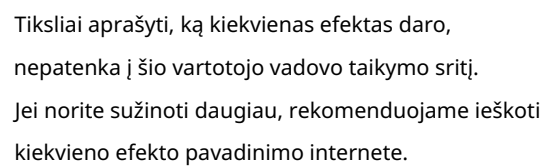

#### Patobulinkite išankstinius nustatymus

"Enhance" turi išankstinius nustatymus, kurie jūsų balsui taiko skirtingus parametrus, atsižvelgiant į tai, kaip norite skambėti.

Kiekvieno išankstinio nustatymo efekto parametrai yra šio vartotojo vadovo pabaigoje, žr. "Patobulinti išankstinių nustatymų parametrus" 11 puslapyje.

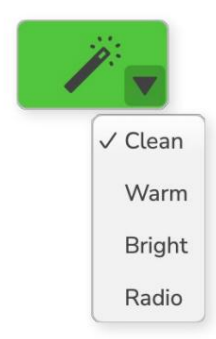

Galimi išankstiniai nustatymai:

- Švarus
- Šiltas
- Šviesus
- Radijas

#### MIKROFONO ĮVESTIES VALDYMAS

Automatinis padidėjimas

"Auto Gain" yra mygtuko programinės įrangos versija "Vocaster". Spustelėkite šį mygtuką, kad pradėtumėte Automatinio stiprinimo procesas.

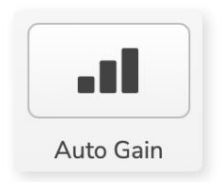

Kalbėkite įprastai dešimt sekundžių, kol laikmatis skaičiuos atgal.

| speak at your normal volu | ume 8 |
|---------------------------|-------|
|                           |       |
| Cancel Auto Gain          |       |

Automatinis stiprinimas išmatuos jūsų balso lygį ir nustatys stiprinimą taip, kad garsiausios balso vietos įrašymo programinėje įrangoje būtų nuo -6 iki -16 dB.

#### 48V

Kad veiktų kondensatoriniai mikrofonai, jiems reikia 48 V arba fantominio maitinimo.

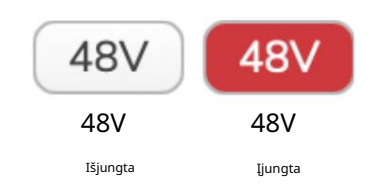

Daugeliui internetinių transliacijų mikrofonų to nereikia, bet jei jūsų mikrofonas reikalingas, galite įjungti 48 V, naudodami mygtuką Vocaster Hub.

Tai tas pats, kas paspausti 48 V mygtuką, esantį "Vocaster" galiniame skydelyje.

# Kiti mygtukai

#### Garsiakalbio nutildymas

Šis mygtukas leidžia nutildyti "Vocaster" garsiakalbių išvestis. Spustelėkite garsiakalbio piktogramą, kad įjungtumėte (raudona) arba išjungtumėte (juoda) garsą.

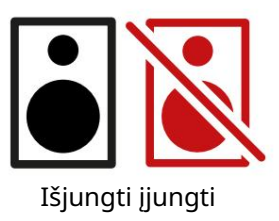

PASTABA: galite sukurti garso grįžtamojo ryšio kilpą, jei jūsų garsiakalbiai yra aktyvūs tuo pačiu metu kaip ir mikrofonas! Įrašydami podcast'us išjunkite garsiakalbius ir stebėdami naudokite ausines.

#### MIX SKYRIUS

## Mix skyrius

"Vocaster Hub" apačioje esančioje "Mix"

skiltyje yra visi "Rodyti mišinj" jvesties kanalai, išvardyti su slankiklio, matuoklio ir nutildymo mygtukais.

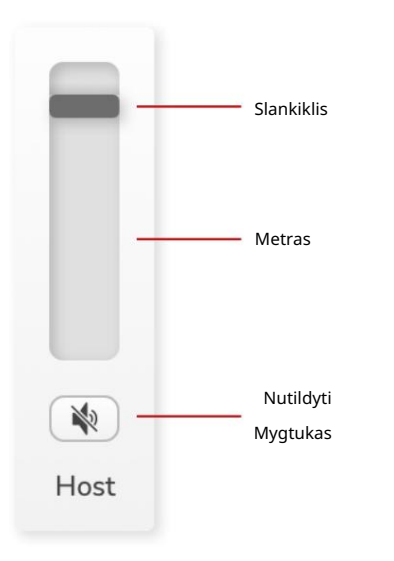

Slankikliai ir nutildymai

Slankikliai ir nutildymo mygtukai reguliuoja lygį, nukreiptą į "Show Mix" (ausinių / garsiakalbių derinj) ir vaizdo skambučių L & R kanalus.

Šie slankikliai neturi įtakos įrašymo lygiams, jei jrašymo programinėje įrangoje kiekvieną kanalą įrašote atskirai.

#### Maišytuvo kanalai

Šeimininkas

Reguliuoja lygį, siunčiamą iš pagrindinio kompiuterio mikrofono jvesties j Show Mix.

Svečias (tik "Vocaster Two") Reguliuoja lygi, siunčiama iš svečio mikrofono jvesties j Show Mix.

Ι

Reguliuoja lygį, siunčiamą iš telefono / jrenginio jvestis j "Show Mix".

#### "Bluetooth" (tik "Vocaster Two")

Reguliuoja lygį, siunčiamą iš Tai yra pagrindinis visu Vocaster derinys "Bluetooth" jrenginio, prijungto prie "Vocaster Two", j "Show Mix". "Blutooth" jrašymo programinėje įrangoje pasirinkę

SVARBU

Jei skyriuje Mix užsidega klipo indikatoriai, sumažinkite šaltinio lygį, o ne slankiklį. "Show Mix" tai bus kiti slankikliai.

#### 1 kilpa

Reguliuoja lygi, siunčiamą iš Loopback 1 j Show Mix. "Loopback 1" signalas bus gaunamas iš programų, siunčiančių savo garsą j 1 ir 2 programinės įrangos atkūrimą.

#### 2 kilpa

Reguliuoja lygį, siunčiamą iš Loopback 2 j Show Mix. 2 kilpos signalas bus gaunamas iš programų, siunčiančių savo garsą į Software Playback 3 ir 4.

#### Rodyti mišinj

jėjimai. "Vocaster Hub" mišinį galite įrašyti įrenginio garsumo mygtukai taip pat valdys slankiklio lygiow Mix" įvestis. Slankiklis sureguliuoja bendrą įrašymo programinės įrangos lygį.

NUSTATYMAI IR ATNAUJINIMAS

## Nustatymų puslapis

Spustelėkite šią piktogramą, kad atidarytumėte "Vocaster Hub". Nustatymų puslapis:

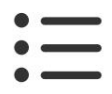

Nustatymų puslapyje matysite šią informaciją:

#### Versija

Tai rodo jūsų naudojamą "Vocaster Hub" versiją.

Vokasterio valstija

Tai rodo, koks įrenginys Vocaster Hub atpažįsta jūsų Vocaster mėginio dažnį (visada 48 kHz) ir programinės įrangos versiją.

#### Analizė

Pažymėkite šį žymimąjį laukelį, kad pasirinktumėte naudojimo analizę, kuri padės mums tobulinti "Vocaster Hub". Daugiau informacijos rasite mūsų privatumo politikoje .

### Atnaujinama

"Vocaster Hub" programinės įrangos atnaujinimas "Vocaster Hub" atnaujinama automatiškai. Jei yra nauja versija, atidarius "Vocaster Hub", pasirodo dialogo langas.

Galite pasirinkti įdiegti naujinimą, praleisti naujinimą arba "Priminti vėliau".

"Vocaster" programinės įrangos atnaujinimas "Vocaster Hub" praneša, kada jūsų įrenginiui pasiekiamas programinės įrangos naujinys. Tai pasirodo pranešimas:

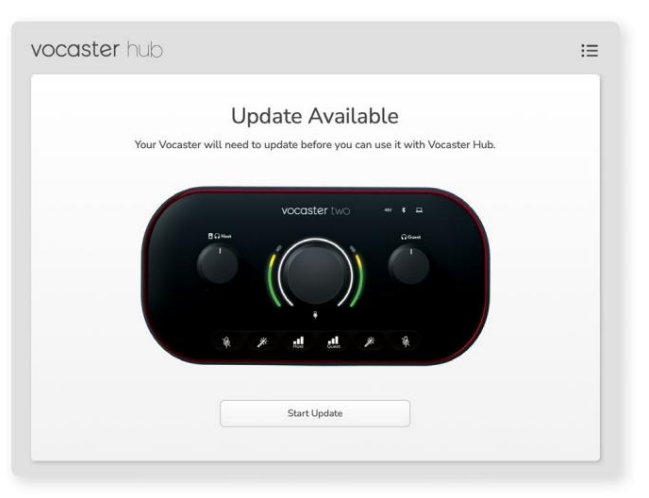

Atnaujinimo pranešimas: jūsų "Vocaster" turės būti atnaujintas, kad galėtumėte jį naudoti su "Vocaster Hub". Jūsų "Vocaster" gali prireikti naujinimo iš pakuotės ir kartais po to, kai tobuliname įrenginį.

Spustelėkite "Pradėti naujinimą" ir "Vocaster Hub" parodys šį atnaujinimo ekraną:

| vocaster hub |                                                                       | i≡ |
|--------------|-----------------------------------------------------------------------|----|
|              | Updating your Vocaster<br>Please do not turn it off or disconnect it. |    |
|              | S                                                                     |    |
|              |                                                                       |    |

"Vocaster" atnaujinimas.

Po atnaujinimo Vocaster Hub grįžta į pagrindinį Vocaster langą ir galite toliau naudoti savo Vocaster.

#### Pasakyk pasauliui

#### PAGERINTI PARAMETRUS

Patobulinkite išankstinių nustatymų parametrus

Šioje lentelėje rodomi parametrai, kuriuos naudojome nustatydami "Vocaster's Enhance"

funkcijos išankstinius nustatymus.

|                     | EQ HPF EQ Band 1 |                    |          |            | EQ juosta 2      |        |              | EQ juosta 3     |          |               | Kompresorius |         |                     |                     |      |
|---------------------|------------------|--------------------|----------|------------|------------------|--------|--------------|-----------------|----------|---------------|--------------|---------|---------------------|---------------------|------|
| Iš anksto nustatyta | as pavadinimas D | ažnis Dažnis Q sti | iprinima | s          | Dažnio Q stiprir | nimas  |              | Dažnio Q stipri | nimas    |               | Slenkstis    | Santyki | o ataka (ms) Atleid | imas (ms) padidėjin | nas  |
| Švarus              | 80 Hz            | 135 Hz             | 0,6 -2   | dB         | 2000 Hz          | 0,6 +2 | 2dB 7000Hz   |                 | 1,2 +2   | dB -22dB      |              | 4:1     | 10                  | 30                  | +5dB |
| Šiltas              | 80 Hz            | 135 Hz             | 0,8 -1   | dB         | 450 Hz           | 0,7 +2 | 2,5dB 2500Hz |                 | 0,5 -1 0 | дВ            | -22dB        | 4:1     | 10                  | 30                  | +5dB |
| Ryškus              | 80 Hz            | 500 Hz             | 0,6 -2   | dB         | 2000 Hz          | 0,6 +3 | 3dB 11000Hz  |                 | 1,0 +3   | dB -22dB      |              | 4:1     | 10                  | 30                  | +5dB |
| Radijas             | 80 Hz            | 100 Hz             | 1        | +2,5dB 100 | 0Hz              | 1,5 -1 | ,5dB 6000Hz  |                 | 1,15 +   | 1,5 dB -22 dB |              | 4:1     | 10                  | 30                  | +5dB |

#### Machine Translated by Google

PROBLEMŲ SPRENDIMAS

Problemų sprendimas Dėl visų trikčių šalinimo užklausų apsilankykite Focusrite pagalbos centre adresu support.focusrite.com

Autorių teisės ir teisiniai pranešimai Focusrite yra registruotasis prekės ženklas ir Vocaster yra Focusrite Audio prekės ženklas Engineering Limited.

Visi kiti prekių ženklai ir prekių pavadinimai yra atitinkamų savininkų nuosavybė. 2022 © Focusrite Audio Engineering Limited. Visos teisės saugomos.

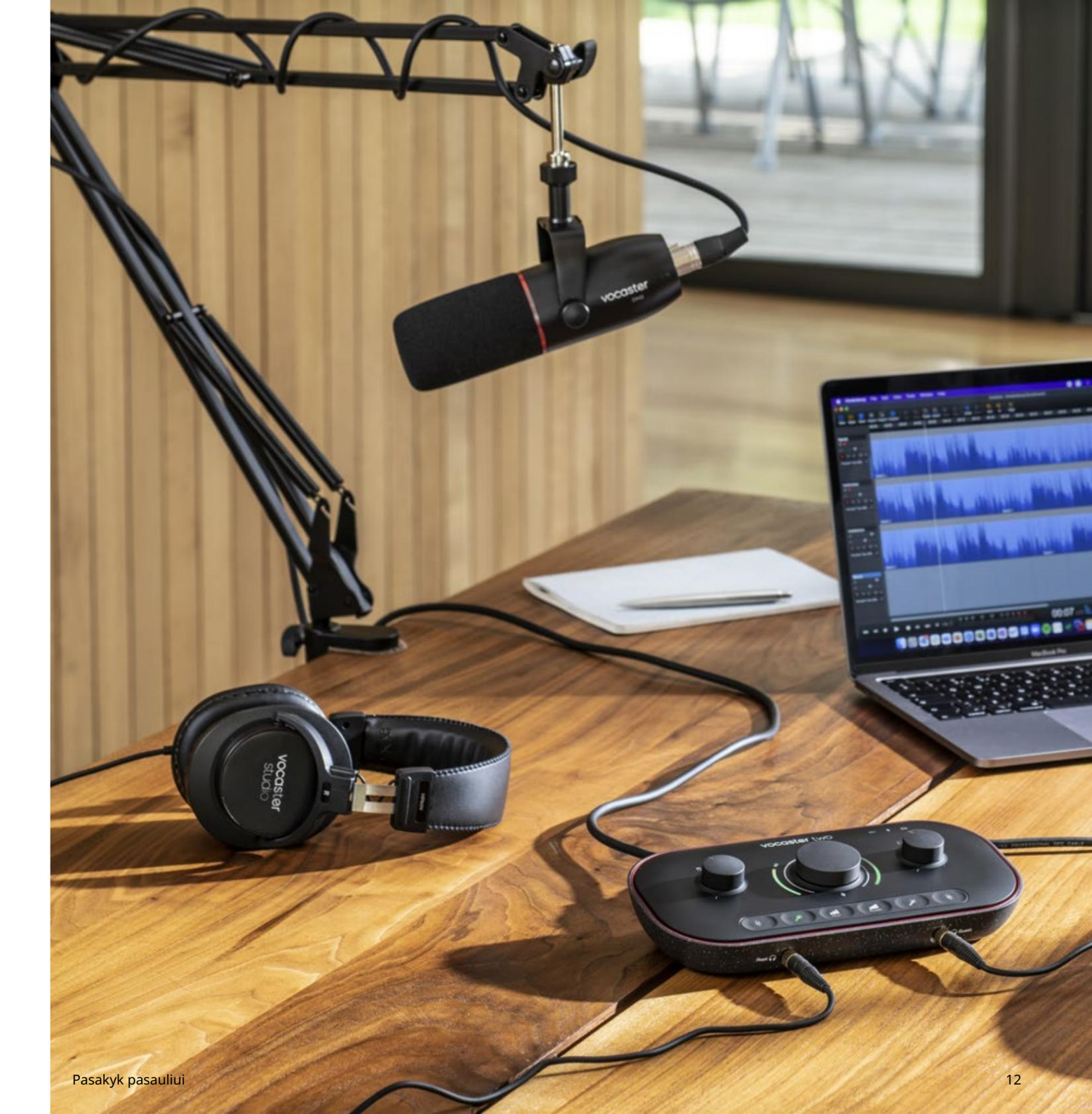